# true

# How to Update Location for 4G CAR WiFi

1. At Home screen, choose Huawe 2. Select Gear sign (Settings)

# HiLink App

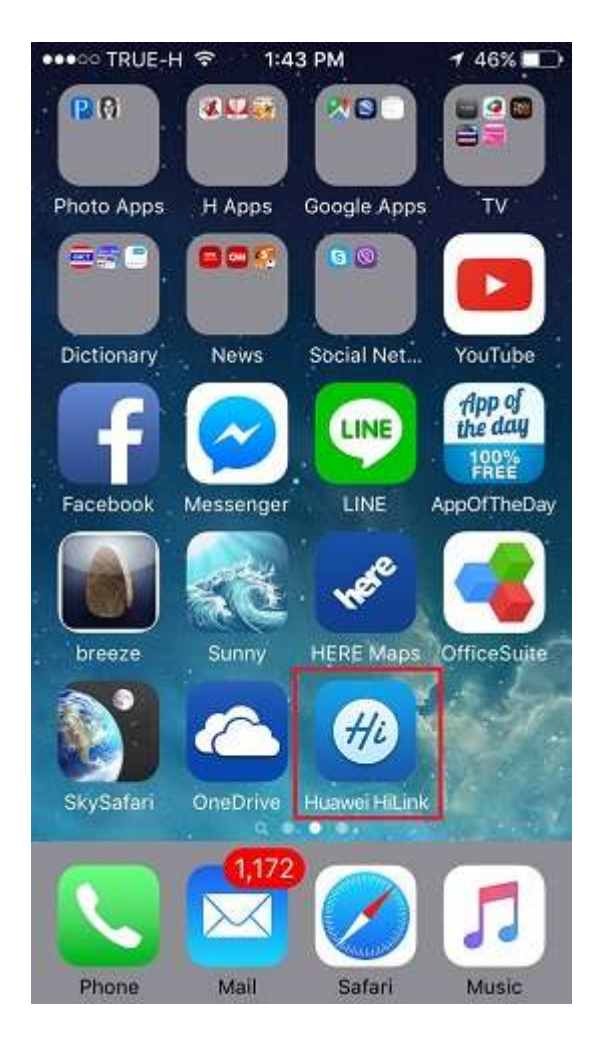

E8377 R . 1 . 4G . 1 . Real Future Used Set plan

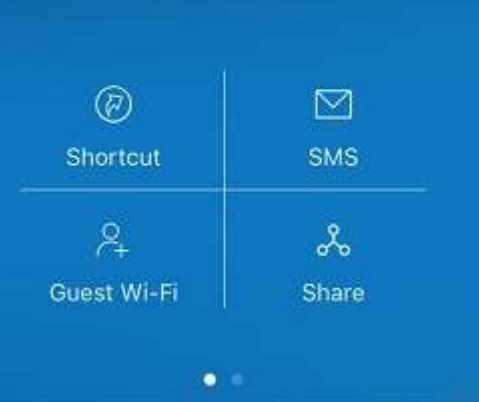

at top right corner

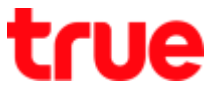

# 3. At Settings page, choose Networ 4. Network Settings page, choose

| <        | Settings |            |
|----------|----------|------------|
| (îA      | My Wi-Fi | true_Car > |
| 8        | Account  | >          |
| $\oplus$ | Network  | >          |
| ٥        | Device   | >          |
|          | Feedback | 5          |
| ()       | About    | \$         |

### Network carrier

| <                   | Network Se                        | ettings       |
|---------------------|-----------------------------------|---------------|
| Mobile<br>Carrier r | e data<br>nay charge applicable c | lata usage    |
| Data r<br>Connec    | oaming<br>t to data services whe  | en roaming    |
| APN                 |                                   | >             |
| Netwo<br>Select a   | ork carrier<br>network carrier    | Real Future > |

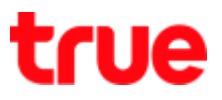

#### Select Network

5. At Network carrier page, choose 6. Warning message to disconnect the

#### Network search

| <                | Network carrier                         |   |
|------------------|-----------------------------------------|---|
| Suppo            | rt LTE networks                         | ) |
| Auto-:<br>Automa | elect<br>cally select preferred network |   |
| Netwo            | rk search                               |   |

 Ketwork carrier
Support LTE networks
Auto-select Auto-select
Network search
Semination will disconnect the network and affect your data services. Continue anyway?
Cancel

network, select OK

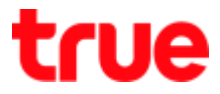

# 7. Searching for networks... Plea... 8. Once found, available network

will appear

- Available = can choose
- Forbidden = cannot choose

| <                 | Network carrier                          | <                            |
|-------------------|------------------------------------------|------------------------------|
| Suppo             | rt LTE networks                          | Support LT                   |
| Auto-s<br>Automat | elect<br>ically select preferred network | Auto-selec<br>Automatically  |
| Netwo<br>Search f | rk search<br>or all available networks   | Network se<br>Search for all |
|                   |                                          | Real Mov                     |
|                   |                                          | Real Futu                    |
| Sea               | arching for networks Plea                | TOT3G(3                      |
|                   |                                          | TH GSM(                      |
|                   |                                          | AIS 3G(3                     |
|                   |                                          | Real Futu                    |
|                   |                                          | dtac(3G)                     |
|                   |                                          | True Mov                     |

| <                 | Network c                           | arrier    |
|-------------------|-------------------------------------|-----------|
| Suppo             | rt LTE networks                     |           |
| Auto-s<br>Automat | elect<br>ically select preferre     | d network |
| Netwo<br>Search f | rk search<br>or all available netwo | rks       |
| Real              | Move(3G)                            | available |
| Real              | Future(4G)                          | available |
| TOT               | 3G(3G)                              | forbidden |
| тн о              | SM(3G)                              | available |
| AIS 3             | 3G(3G)                              | available |
| Real              | Future(3G)                          | available |
| dtac              | (3G)                                | available |
| True              | Move(2G)                            | available |

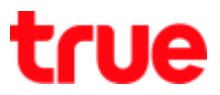

# 9. Choose network besides True

# e.g. AIS

| < Netwo                                    | ork carrier     |
|--------------------------------------------|-----------------|
| Support LTE netw                           | vorks           |
| Auto-select<br>Automatically select pr     | eferred network |
| Network search<br>Search for all available | networks        |
| Real Move(3G)                              | available       |
| Real Future(4G)                            | available       |
| TOT3G(3G)                                  | forbidden       |
| TH GSM(3G)                                 | available       |
| AIS 3G(3G)                                 | available       |
| Real Future(3G)                            | available       |
| dtac(3G)                                   | available       |
| True Move(2G)                              | available       |

10. Registering with network...

# Pl... wait a moment

| < Network ca                                      | rrier                  |
|---------------------------------------------------|------------------------|
| Support LTE networks                              | 0                      |
| Auto-select<br>Automatically select preferred     | network                |
| Network search<br>Search for all available networ | ks                     |
| Real Move(3G)                                     | available              |
| Real Future(4G)<br>Registering with ne            | available<br>etwork Pl |
| TH GSM(3G)                                        | available              |
| AIS 3G(3G)                                        | available              |
| Real Future(3G)                                   | available              |
| dtac(3G)                                          | available              |
| True Move(2G)                                     | available              |

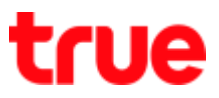

# 11. Failed

| < Network c                                      | arrier     |
|--------------------------------------------------|------------|
| Support LTE networks                             |            |
| Auto-select<br>Automatically select preferre     | ed network |
| Network search<br>Search for all available netwo | orks       |
| Real Move(3G)                                    | available  |
| Real Future(4G)                                  | available  |
| TOT3G(3G)                                        | forbidden  |
| TH GSM(3G)                                       | available  |
| AIS 3G(3G)                                       | available  |
| Real Future(3G)                                  | available  |
| dtac(3G)                                         | available  |
| True Move(2G)                                    | available  |

# Return to choose True e.g. Real Future (4G)

| K Network c                                      | arrier    |
|--------------------------------------------------|-----------|
| Support LTE networks                             |           |
| Auto-select<br>Automatically select preferre     | d network |
| Network search<br>Search for all available netwo | irks      |
| Real Move(3G)                                    | available |
| Real Future(4G)                                  | available |
| TOT3G(3G)                                        | forbidden |
| TH GSM(3G)                                       | available |
| AIS 3G(3G)                                       | available |
| Real Future(3G)                                  | available |
| dtac(3G)                                         | available |
| True Move(2G)                                    | available |

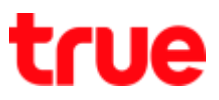

# 13. Registering with network... Pl. 14. Success and can be used now

#### wait a moment

| < Network ca                                      | arrier                 |
|---------------------------------------------------|------------------------|
| Support LTE networks                              |                        |
| Auto-select<br>Automatically select preferred     | l network              |
| Network search<br>Search for all available networ | ks                     |
| Real Move(3G)                                     | available              |
| Real Future(4G)                                   | available<br>atwork Pl |
| า้อาริสเซล                                        | топнарел               |
| TH GSM(3G)                                        | available              |
| AIS 3G(3G)                                        | available              |
| Real Future(3G)                                   | available              |
| dtac(3G)                                          | available              |
| True Move(2G)                                     | available              |

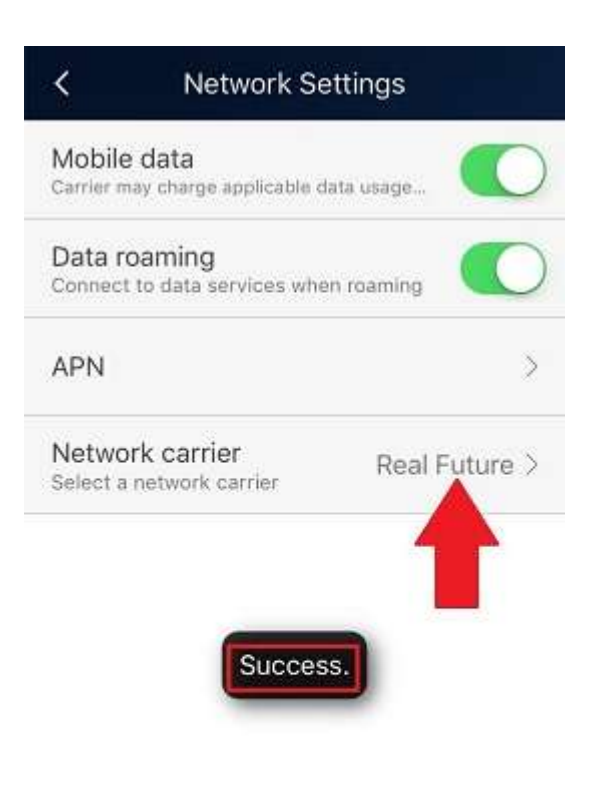

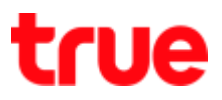

#### Automatic select network

15. To auto select network, at

Network carrier, choose Auto-

select

| <                | Network carrier                            |   |
|------------------|--------------------------------------------|---|
| Suppo            | rt LTE networks                            | ) |
| Auto-:<br>Automa | select<br>tically select preferred network |   |
| Netwo<br>Search  | rk search<br>for all available networks    |   |

 Warning message to disconnec the network, select OK

| Auto-s | t LTE netwo                                             | rks                                                |                          |   |
|--------|---------------------------------------------------------|----------------------------------------------------|--------------------------|---|
| Networ | k search                                                |                                                    |                          |   |
| Th     | Mes<br>is operation v<br>network and a<br>services. Cor | ssage<br>vill disconr<br>affect your<br>ntinue any | nect the<br>data<br>way? |   |
|        | Cancel                                                  |                                                    | OK                       | 1 |
|        |                                                         |                                                    |                          |   |

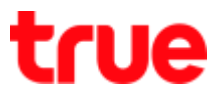

- 17. Registering with network...
  - Pl...wait a moment

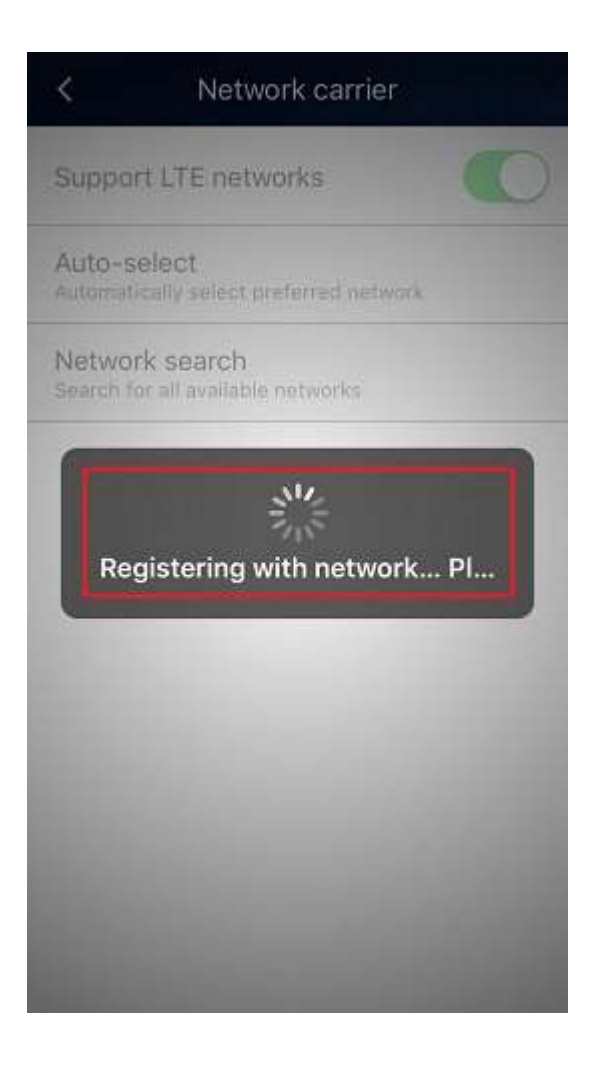

 Success and at Network carrier, there'll be TrueMoveH network available for selection

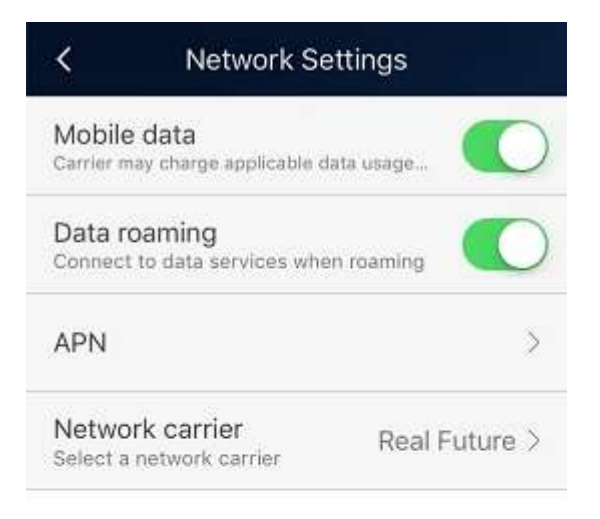

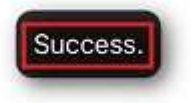